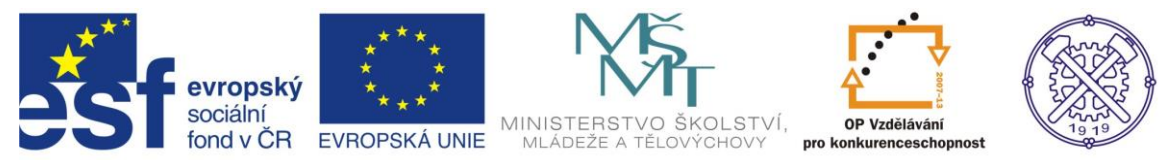

| Předmět:                                                                                  | Ročník:      | Vytvořil:     | Datum:    |  |  |  |  |
|-------------------------------------------------------------------------------------------|--------------|---------------|-----------|--|--|--|--|
| CAD                                                                                       | druhý, třetí | Petr Machanec | 25.4.2013 |  |  |  |  |
| Název zpracovaného celku:                                                                 |              |               |           |  |  |  |  |
| CAD_Inventor -cvičení k modelování a tvorbě technické obrazové dokumentace<br>Šablonování |              |               |           |  |  |  |  |

# Šablonování

Pro ukázku byl zvolen model jeřábového háku. Profil háku je specifického tvaru a je tedy ideální pro modelování metodou šablonování. Vymodelujeme pouze část háku bez oka resp. dříku. Budeme vycházet z tabulkových rozměrů kovaných háku podle ČSN 271902, která již ovšem byla zrušena. Budeme předpokládat elementární znalosti zásad technického kreslení a ovládání programu Inventor.

## Výsledný model

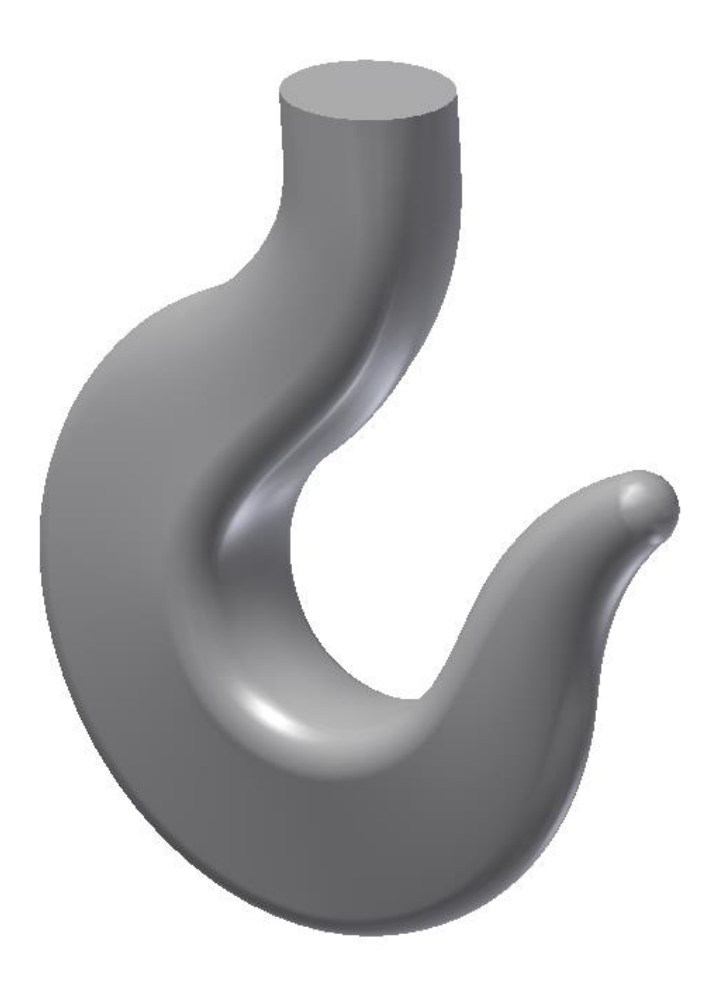

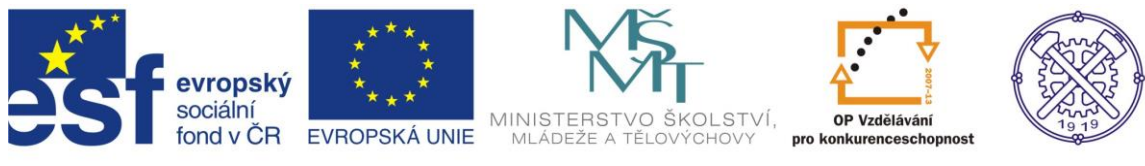

#### Nastavení prostředí

Před vytvořením nového souboru je vhodné nastavit prostředí náčrtu. Na obr.1 je doporučené nastavení.

| 🔪 🕞 - 🖻 🖥 🖨 🤿          | 🖄 - 🔣 - 🛞 Všeobecné    | Možnosti aplikace                                          |                                                 |                  | ×       | $\dot{\mathbf{x}}$ | 👤 Přihlási | t - 🔀 🛛      | ? - 🕒        |             |
|------------------------|------------------------|------------------------------------------------------------|-------------------------------------------------|------------------|---------|--------------------|------------|--------------|--------------|-------------|
| PRO 3D model Kontrola  | Nástroje Správa Pohled | iPrvek                                                     | Sectava                                         | Obsahové centrum |         |                    |            |              |              |             |
|                        | 👔 🏹 🛜 🖓 Šablonování    | Obecné Uložit Soubor Barvy Zol                             | prazit Hardware Výzvy Výkres                    | Zápisník Náčrt   | Součást | 2                  | -<br>-     | Mřížka       | * 🖌 🐊        | $\wedge$    |
| Victor Victor Victor   | Tažení                 | 2D náčrt                                                   |                                                 |                  |         | ę                  | ) 🗉        | 😽 🏗 Pouzdro  | 🚯 [ 💉        | Dissuint an |
| 2D náčrt V             | 🖒 Žebro                | Priorita umísťování vazeb                                  | Zobrazit                                        |                  |         | G                  | 9 6        | ) <u>,</u> Ø | 1 ※          | plech       |
| Náčrt Základní tělesa  | Vytvoření 👻            | Rovnoběžná a kolmá                                         | Cáry rastru                                     |                  |         | ky P               | le Povrci  | Plastická so | učást Svazek | Převést     |
| ×                      |                        | Horizontální a vertikální                                  | Vedlejší čáry rastru                            |                  |         |                    |            |              |              | - 0 X       |
| Model 👻 【              |                        |                                                            | ✓ Osy                                           |                  |         |                    |            |              |              |             |
| Y   #                  |                        | Překótované rozměry                                        | Indikátor souřadnicového systému                |                  |         |                    |            |              |              | 1 martine   |
| 🕤 vrtule.ipt           |                        | Použít řízené kóty                                         |                                                 |                  |         |                    |            |              |              | I I Irssel  |
| 🕂 🔂 Objemová tělesa(1) |                        |                                                            | Zobrazit totožné vazby při vytváření            |                  |         |                    |            |              |              | 1-1         |
| E Povrchova telesa(1)  |                        | <ul> <li>Upozornit na prekotovany stav</li> </ul>          | 0mezení a stupně volnosti                       |                  |         |                    |            |              |              |             |
| E- Počátek             |                        |                                                            | měřítko značek                                  |                  |         |                    |            |              |              | a           |
| 🕀 🗊 VysunutiDoPlochy 1 |                        | Metoda interpolace spline                                  | Průhledový displej                              |                  |         |                    |            |              |              | 9           |
| — 🖉 Náčrt2             |                        | Norma                                                      | V Povolit průhledový displej (HUD)              |                  |         |                    |            |              |              |             |
| H- Rozdělit1           |                        | AutoCAD                                                    | htenhoused                                      |                  |         |                    |            |              |              |             |
| - S Zeslit1            |                        |                                                            | Nastaven                                        |                  |         |                    |            |              |              | <u> </u>    |
| - 🖰 Zaoblení 1         |                        | Minimalni energie – výchozí napětí                         |                                                 |                  |         |                    |            |              |              | (B)         |
| 🕀 🤣 Kruhové pole 1     |                        | 0                                                          |                                                 |                  |         |                    |            |              |              | Ť           |
| E- Rotace3             |                        | 0 100                                                      |                                                 |                  |         |                    |            |              |              |             |
| Tachlení4              |                        | 100                                                        |                                                 |                  |         |                    |            |              |              | 0           |
| Díra1                  |                        | Přichytit k rastru                                         |                                                 |                  |         |                    |            |              |              |             |
| - 🐼 Konec součásti     |                        | Upravit kótu po vytvoření                                  |                                                 |                  |         |                    |            |              |              |             |
|                        |                        | Automaticky promítat hrany při vytváření křiv              | Automaticky promítat hrany při vytváření křivky |                  |         |                    |            |              |              |             |
|                        |                        | Automaticky promítat hrany při vytváření a úpravě náčrtu   |                                                 |                  |         |                    |            |              |              |             |
|                        |                        | Pohled na náčrtovou rovinu při vytváření náčrtu            |                                                 |                  |         |                    |            |              |              |             |
|                        |                        | Automaticky promítat počátek součásti při vytváření náčrtu |                                                 |                  |         |                    |            |              |              |             |
|                        | Z                      | V Zarovnání hodu                                           |                                                 |                  |         |                    |            |              |              |             |
|                        | Y . 7                  |                                                            |                                                 |                  |         |                    |            |              |              |             |
|                        | · ∼•x                  | Automatický obyb s tvorbou 3D čáry                         |                                                 |                  |         |                    |            |              |              |             |
|                        |                        | ,,,                                                        |                                                 |                  |         |                    |            |              | 0            | br 1        |
|                        |                        |                                                            |                                                 |                  |         |                    |            |              | 0            |             |
| Pripraven              |                        | (mportovat                                                 | <ul> <li>Exportovat Zavřít</li> </ul>           | Storno           | Použít  |                    |            |              |              | 1 1         |

# Na kartě Nástroje příkazem Nastavení dokumentu můžeme v dialogu zapnout funkci Zobrazit jako výraz. Tím zajistíme zobrazení parametru u příslušné kóty. Obr.2

| PRO 3D model Kontrola Nástro                                                                       | 🖹 - 🛞 Všeobecné 🛛 💽 🛄 Výchoz<br>e Správa Pohled Systémové prostře:                                                                                                    | í <b>v</b> ि ⊖ √ + +<br>dí Vault Začínáme ⊤nline                      | Součástő > Za                                  | dejte klíčové slovo nebo výraz. | 👭 🔦 🗴 🛧 💄 Přihlási       | it - 🔀 🍞 💻                                 |       |
|----------------------------------------------------------------------------------------------------|----------------------------------------------------------------------------------------------------|-----------------------------------------------------------------------|------------------------------------------------|---------------------------------|--------------------------|--------------------------------------------|-------|
| Inventor BIM Vytvořit<br>Studio Exchange návrh formy<br>Zabájení                                   | Mřít ▼ Materiál a vzhled                                                                                                    | dstranit<br>fizpůsobit<br>Možnosti Naštavení<br>aplikace dokumentu Ap | Exchange<br>pp Manager + Doplňky<br>Možnosti • | bit 🐲 Makra<br>ní 🔮 Editor VBA  | ovat Vyjmout<br>Schránka | Najít<br>komponentu<br>Najít Thread Modele | r     |
| Zahájení<br>Model ~ (7)<br>P A<br>Couciesto<br>Couciesto<br>Couciesto<br>Počátek<br>Conce součásti | Měří v Materiál a vzhled Nactavení dokumentu Součást6 Norma Jednotky Načrt Modelování s Jednotky Dělka Minimetr Únel degree Zobrazti kóty modelu Přesnost přímé kóty 2,12 Přesnost úhlové kóty 2,12 Zobrazti jako hodnotu Zobrazti jako hodnotu Zobrazti jako hodnotu |                                                                       |                                                |                                 | Schränka                 | Najît Thread Modele                        | 200.A |
| Pro nápovědu stiskněte F1                                                                          |                                                                                                    | Zavřít Storno                                                         | Použít                                         |                                 |                          |                                            | 1 2   |

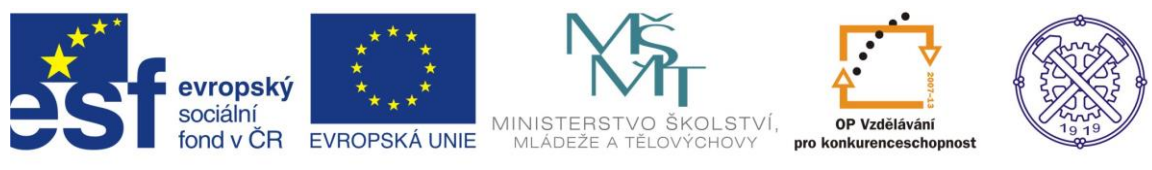

#### Náčrt

Pro vytvoření náčrtu musíme zvolit vhodnou náčrtovou rovinu. Např. rovinu XY. Obr.3

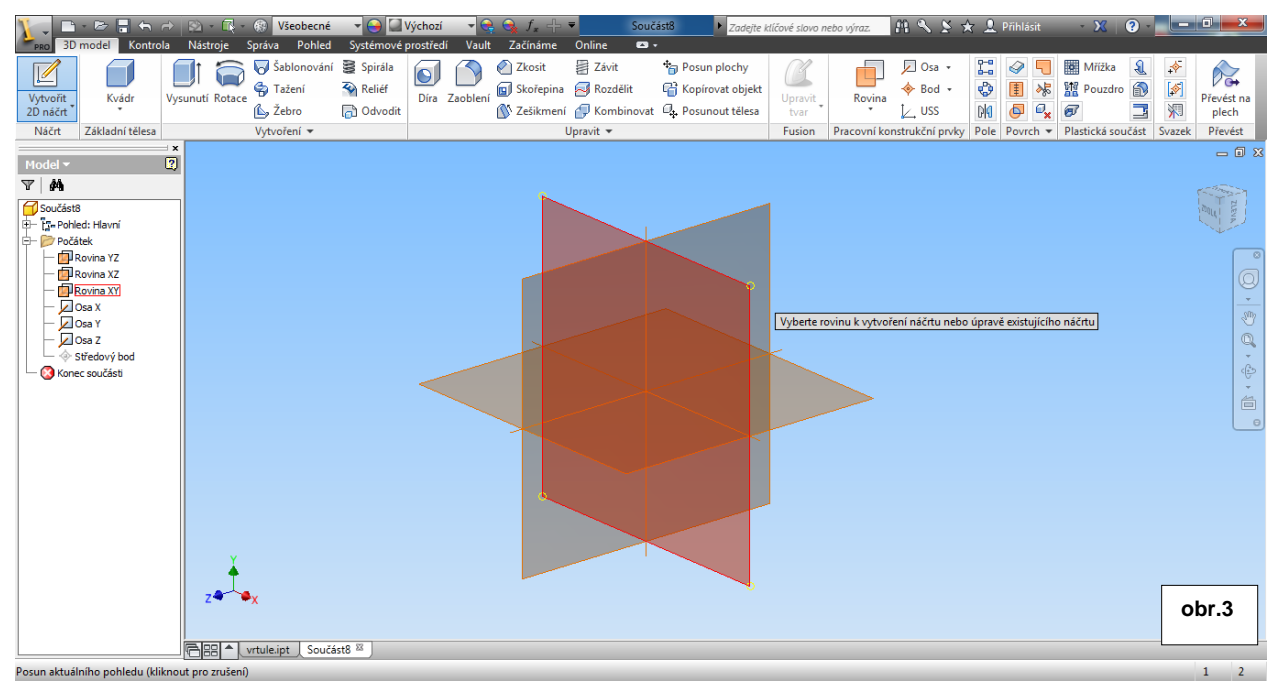

Vytvoříme podle zadání náčrt profilu háku s příslušnými rozměry. Všechny oblouky na sebe navazují tečně. Ukončení háku poněkud zjednodušíme. Protože nám jde o principy šablnování, nebude to hrát roli.– obr.4

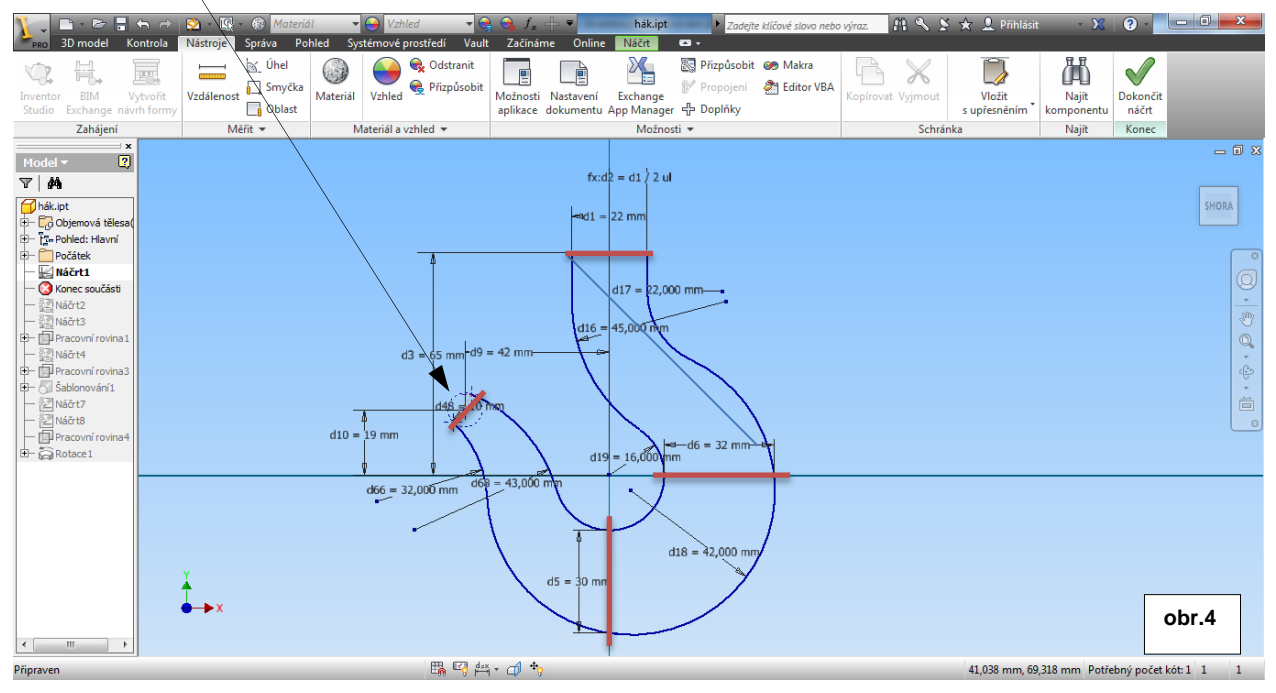

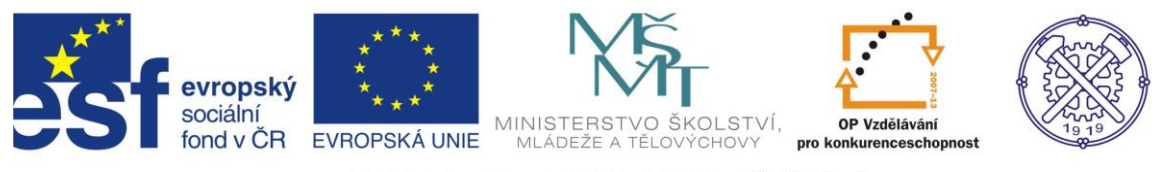

#### Náčrty profilů

Vytvoříme si postupně čtyři náčrty v pracovních rovinách, které jsou naznačeny červenou čarou v předchozím obrázku č.4. Všechny tyto roviny budou kolmé k rovině XY, v níž se nachází základní náčrt trajektorie. S výhodou použijeme roviny souřadného systému, které procházejí počátkem, zbývající si od základních rovin odvodíme. –obr.5

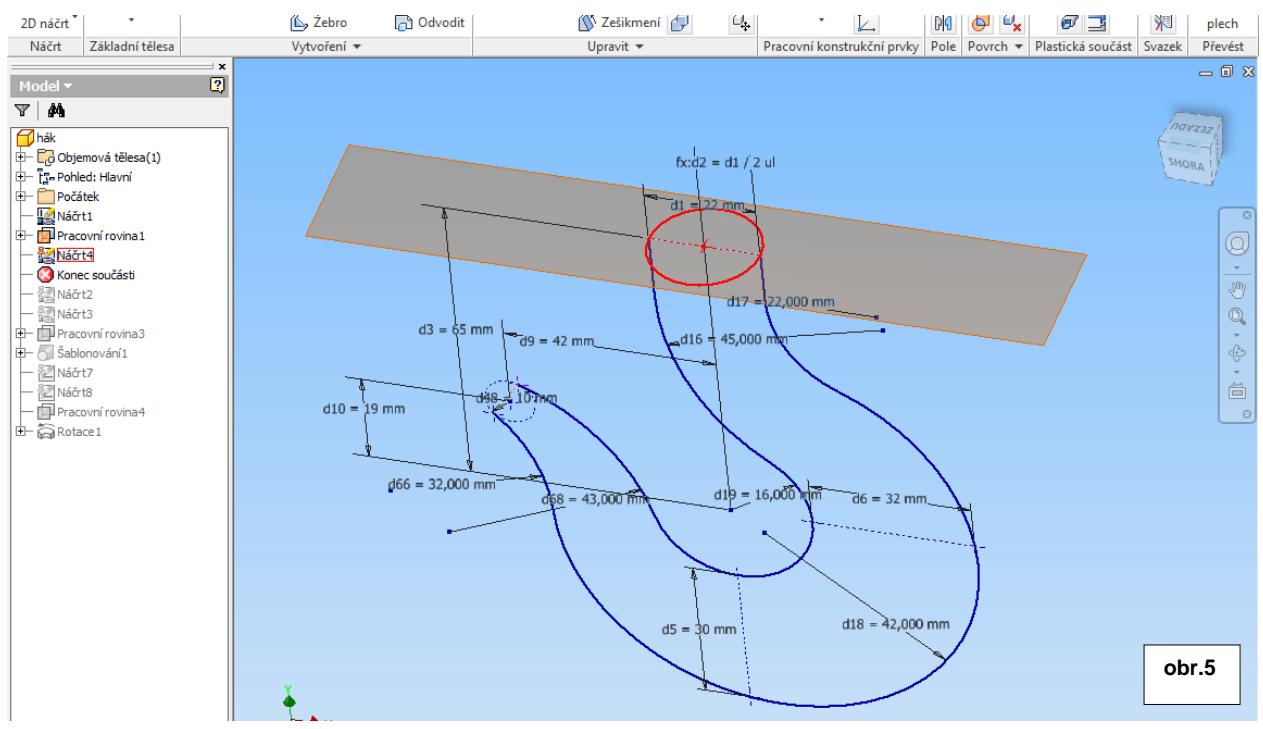

NV dalším kroku načrtneme druhý profil. Opět vycházíme z normy, kde jsou jeho rozměry v daném řezu přesně uvedeny. V tomto případě s výhodou použijeme pro náčrt rovinu XY. Obr.6

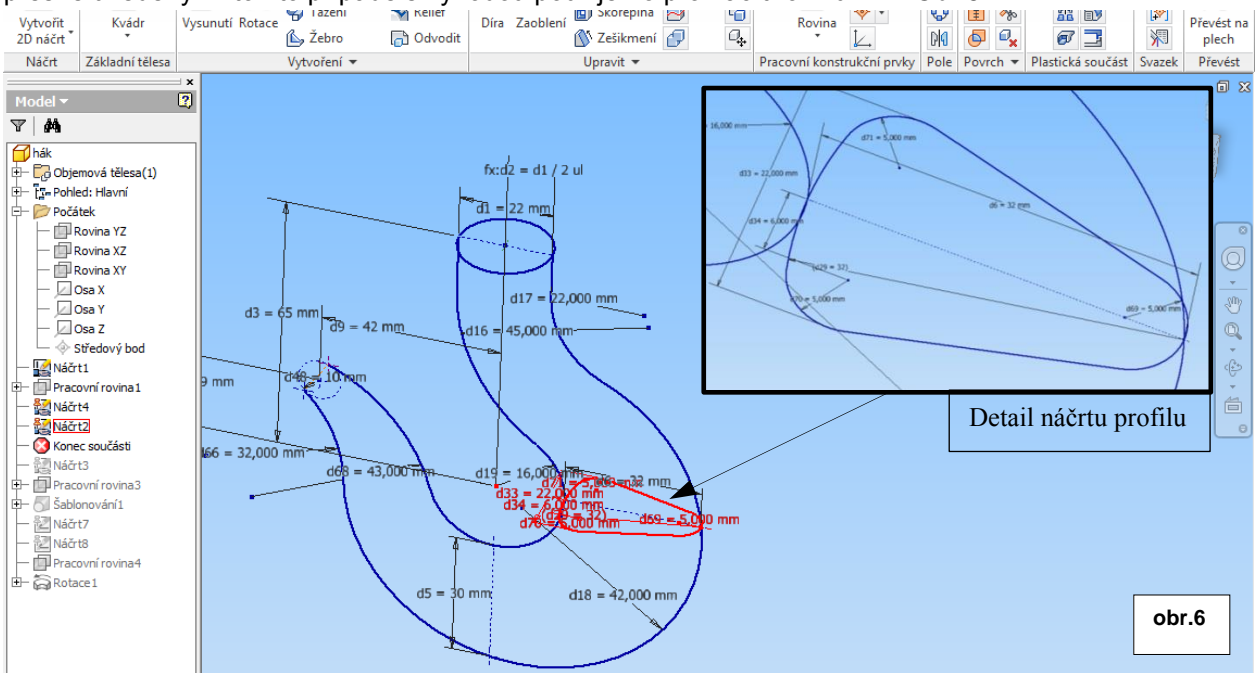

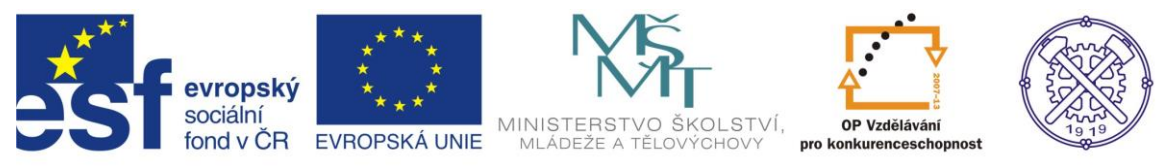

#### V podobném duchu vytvoříme daší náčrt profilu. Tentokrát v rovině YZ. obr.7

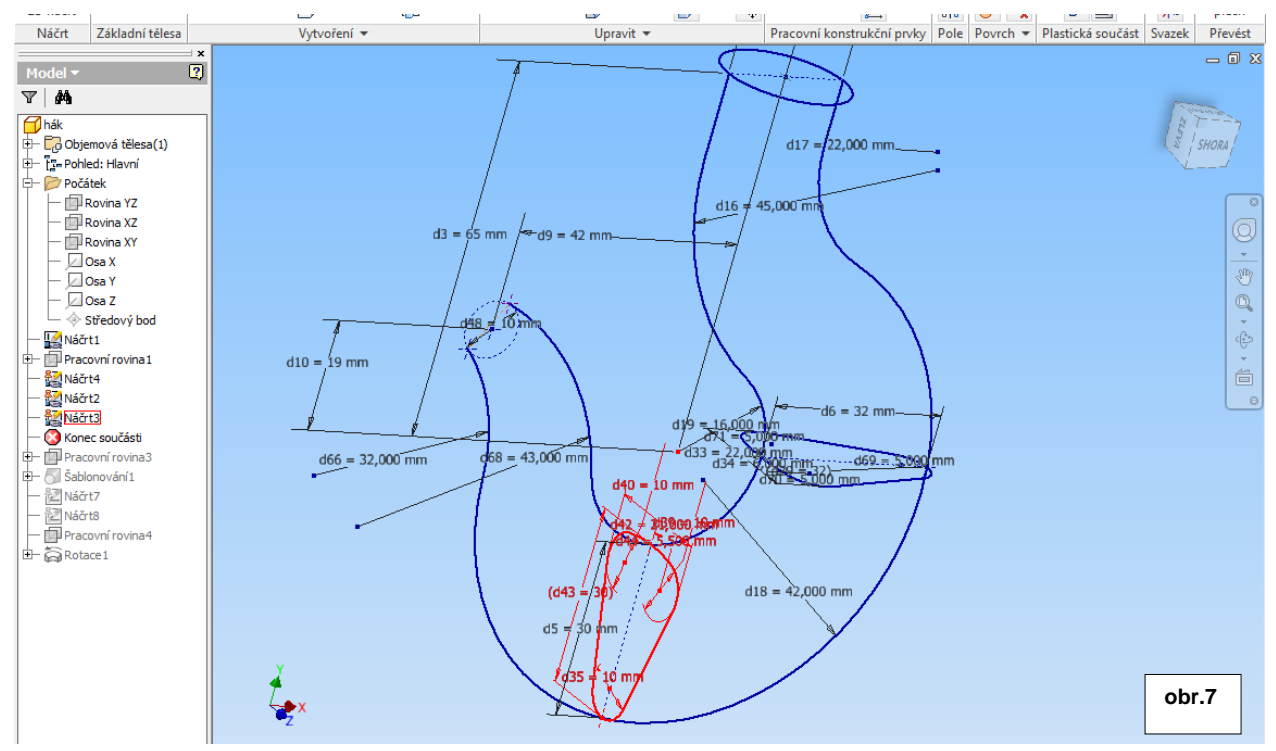

Poslední profil načrtneme v obecné rovině,. Pro zjednodušení zvolíme úhel roviny 60°. Naznačenou úsečkou proložíme náčrtovou rovinu kolmou k rovině XY, v níž je základní profil trajektorie. Pro zajištění tečnosti vytvoříme pomocnou konstrukční kružnici a přidáme vazby. Obr.8

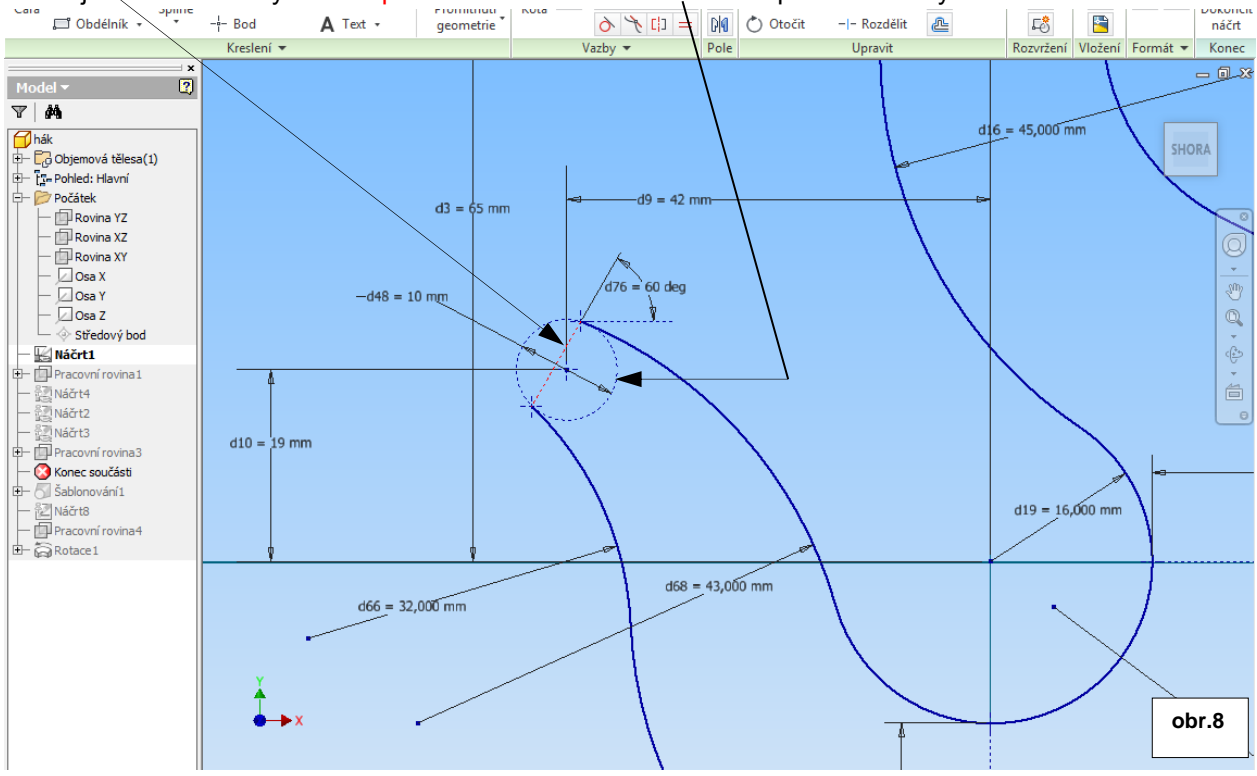

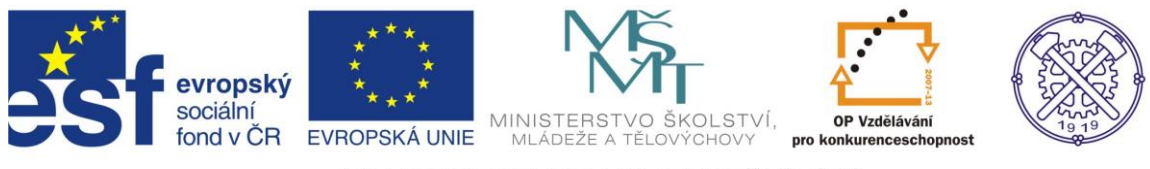

Na obr.9 je zřejmé proložení roviny danou úsečkou. Nyní v této rovině vytvoříme poslední profil pro šablonování. Obr.9

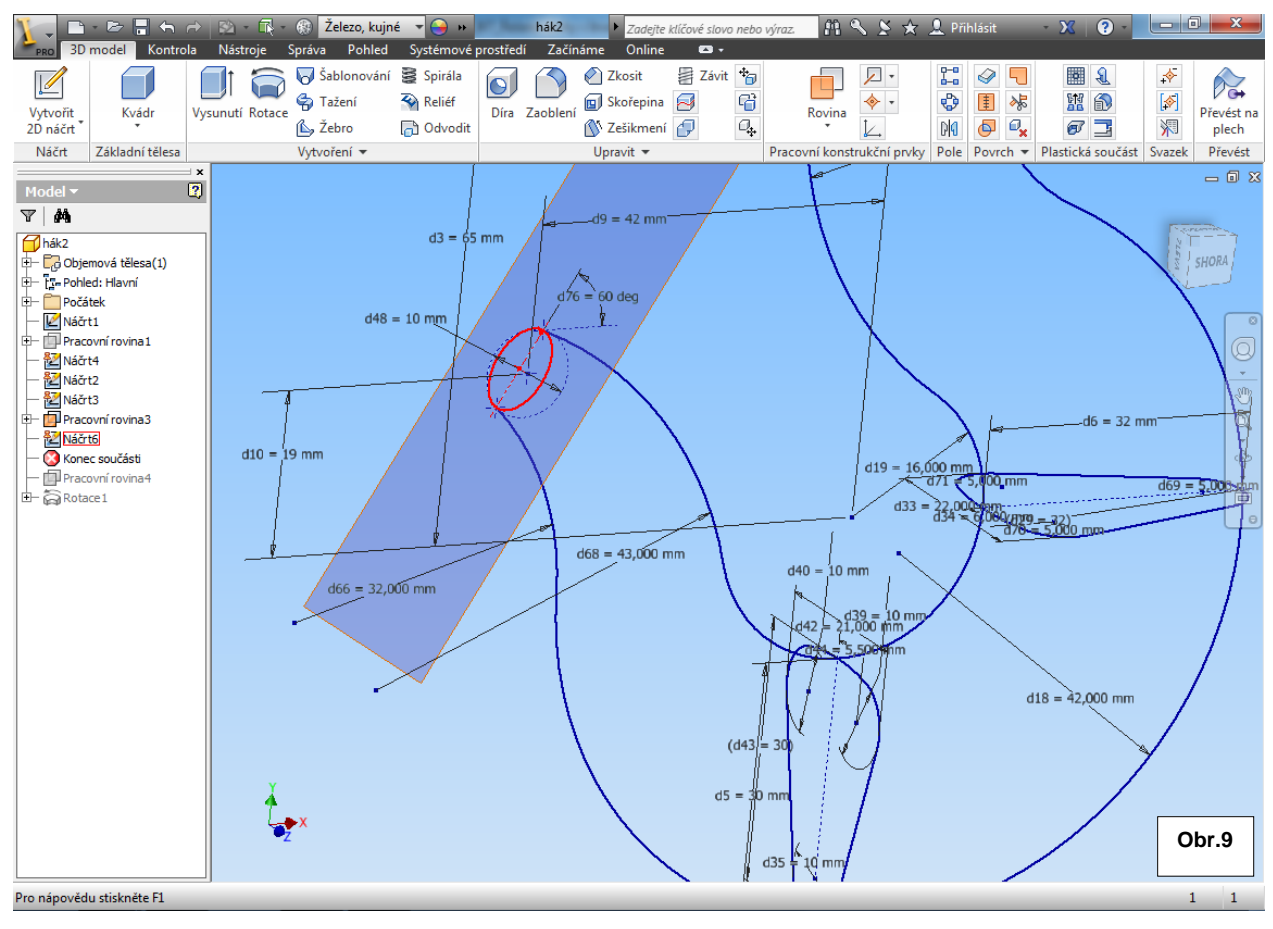

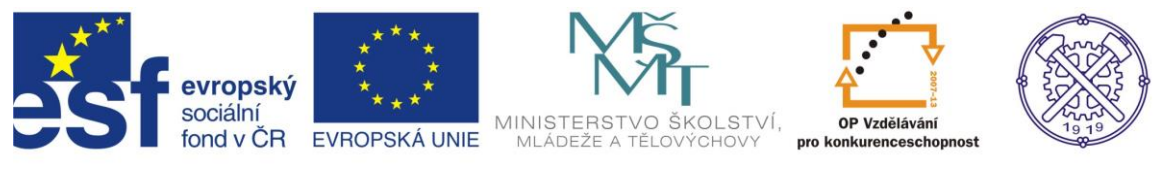

## Šablonování

Nyní můžeme přistoupit k šablonování. Po vybrání všech čtyřech náčrtů (profilů) vznikne šablonované těleso poněkud deformované. Je tedy ještě potřebné v témže příkazu definovat trajektorie. Díky specifickému tvaru součásti musíme vybrat obě trajektorie, které nám v prvním náčrtu tvoří profil celého háku. Obr.10

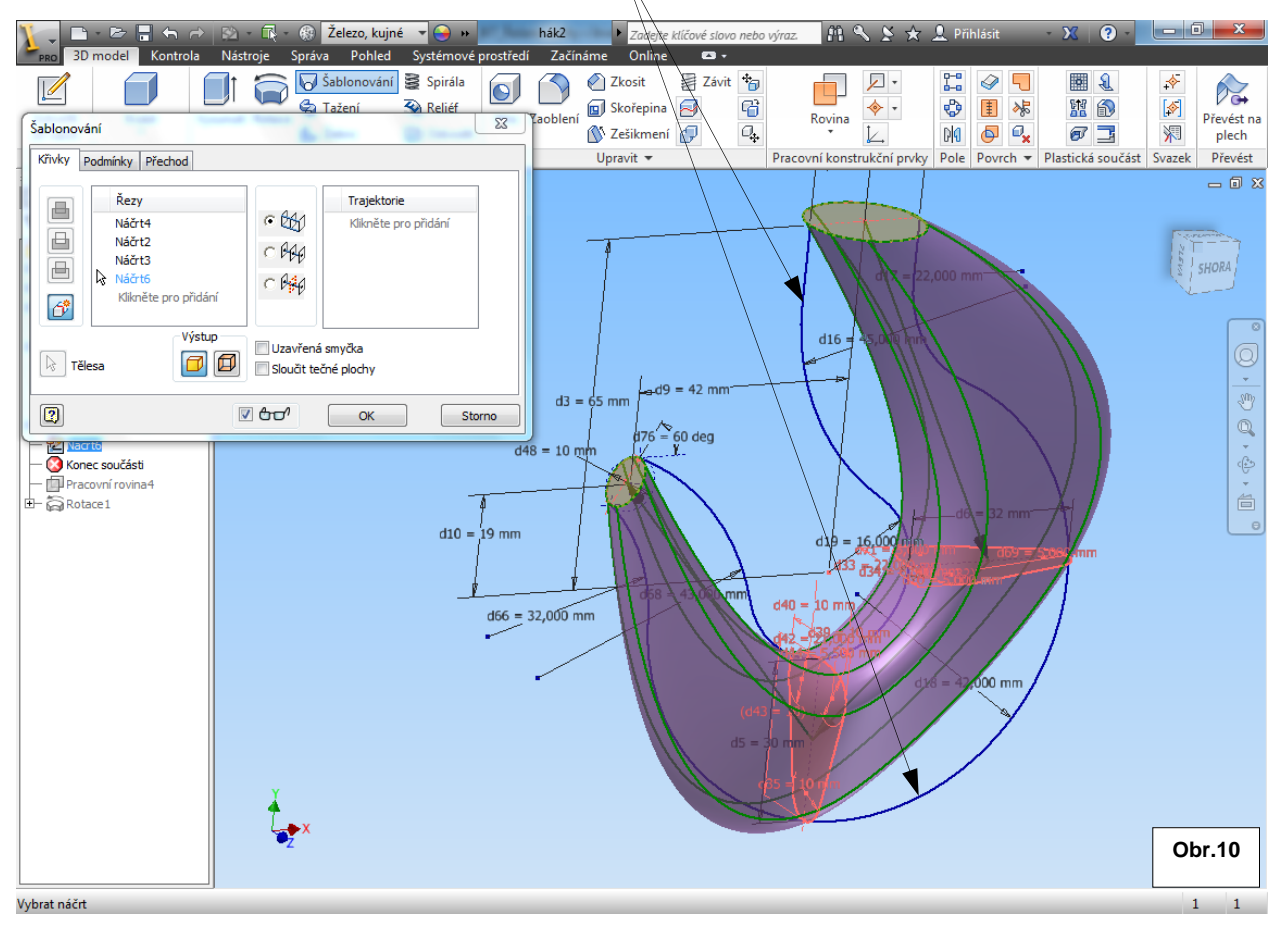

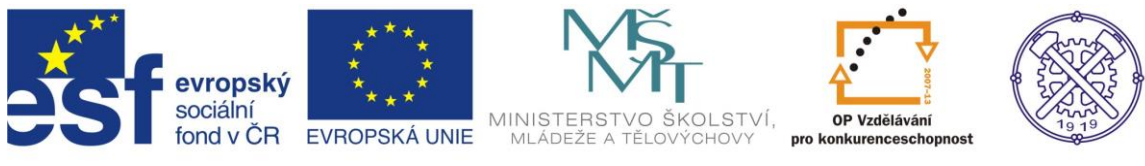

## Trajektorie

Po určení trajektorií se těleso zformuje správně. Nyní musíme domodelovat ještě špičku háku. Obr.11

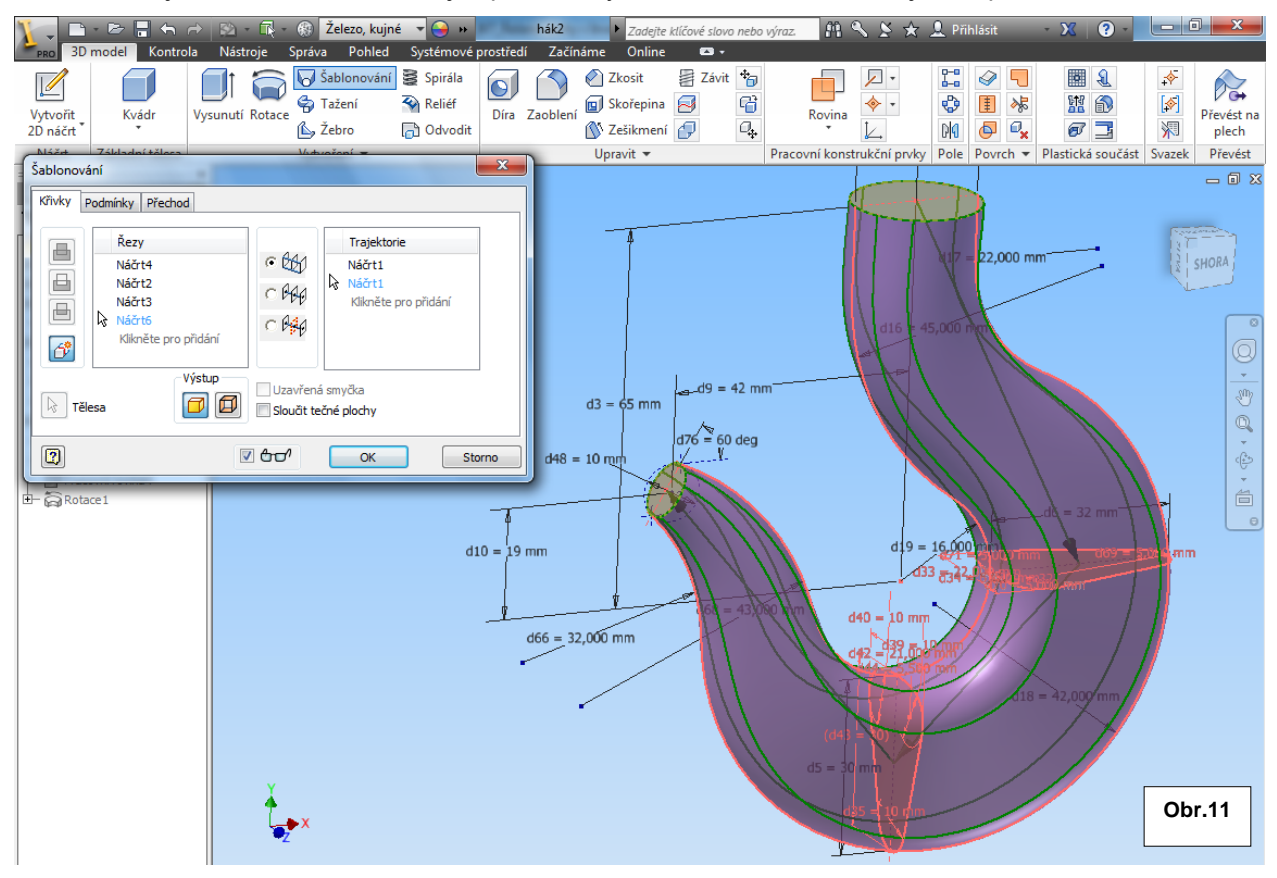

Po ukončení příkazu bude model vypadat takto. Nyní musíme domodelovat ještě špičku háku obr.12

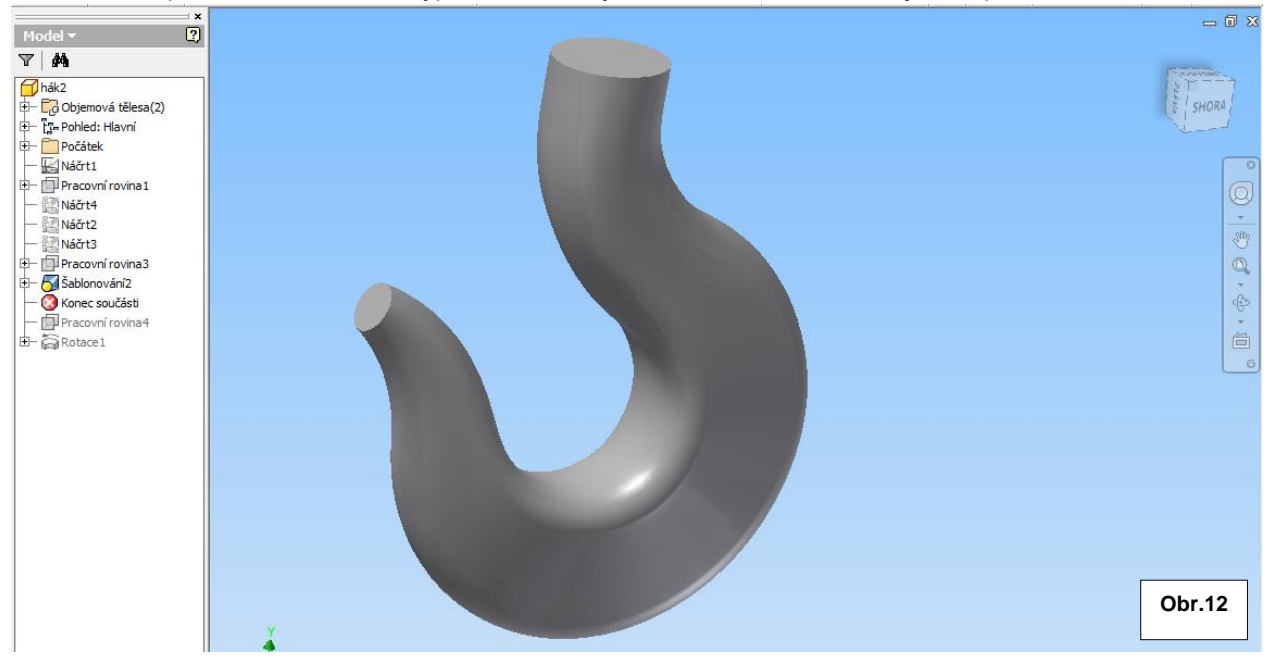

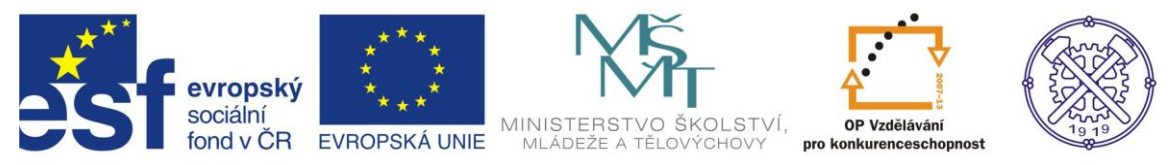

Pro vytvoření zjednošuného zakončení háku proložíme náčrtem č.6 a jeho úsečkou kolmou rovinu. V této rovině založíme nový náčrt , promítneme geometrie a načrtneme kružnici průměru 10mm. Obr.13

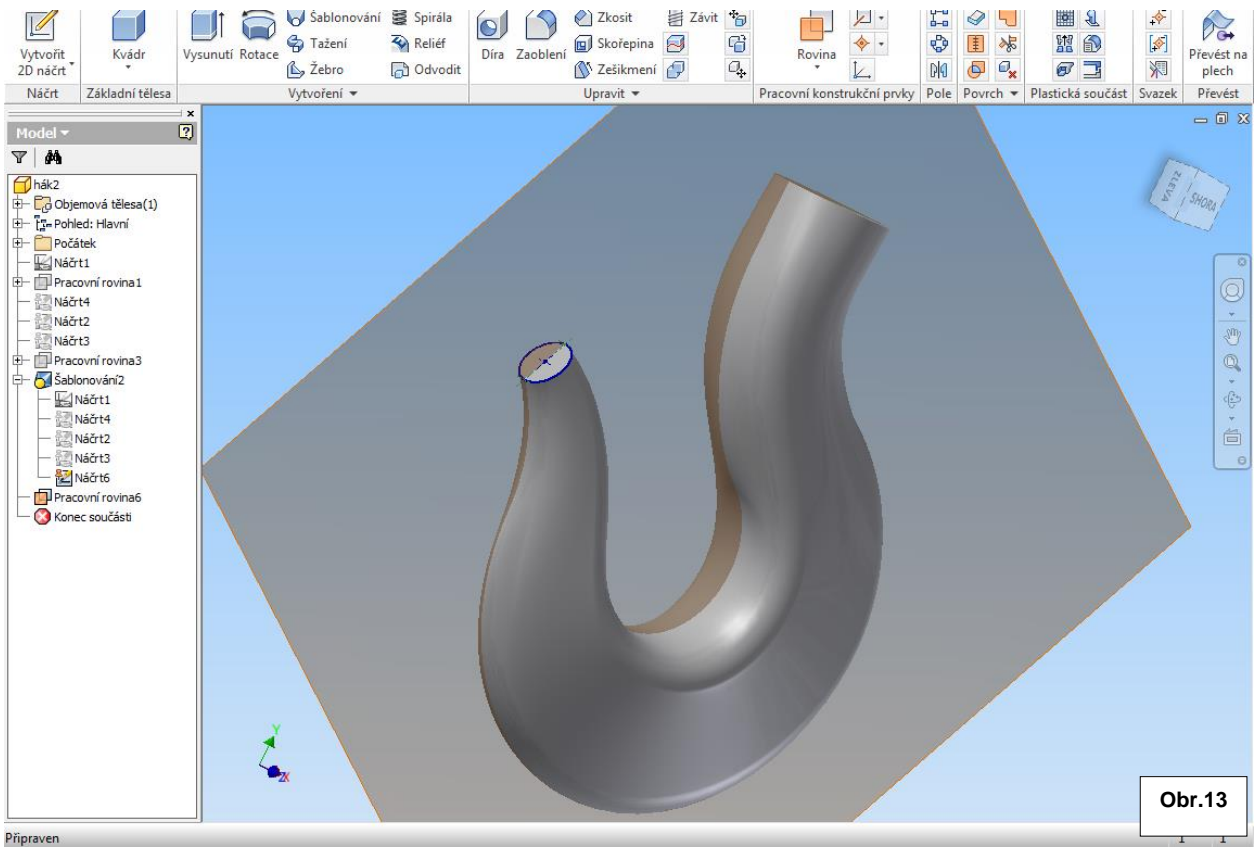

Pro lepší znázornění zobrazíme v řezu (F7). Kružnici zavazbíme a ořízneme podle obr.15. Ořezaný profil na obr.15 následně použijeme pro rotaci.

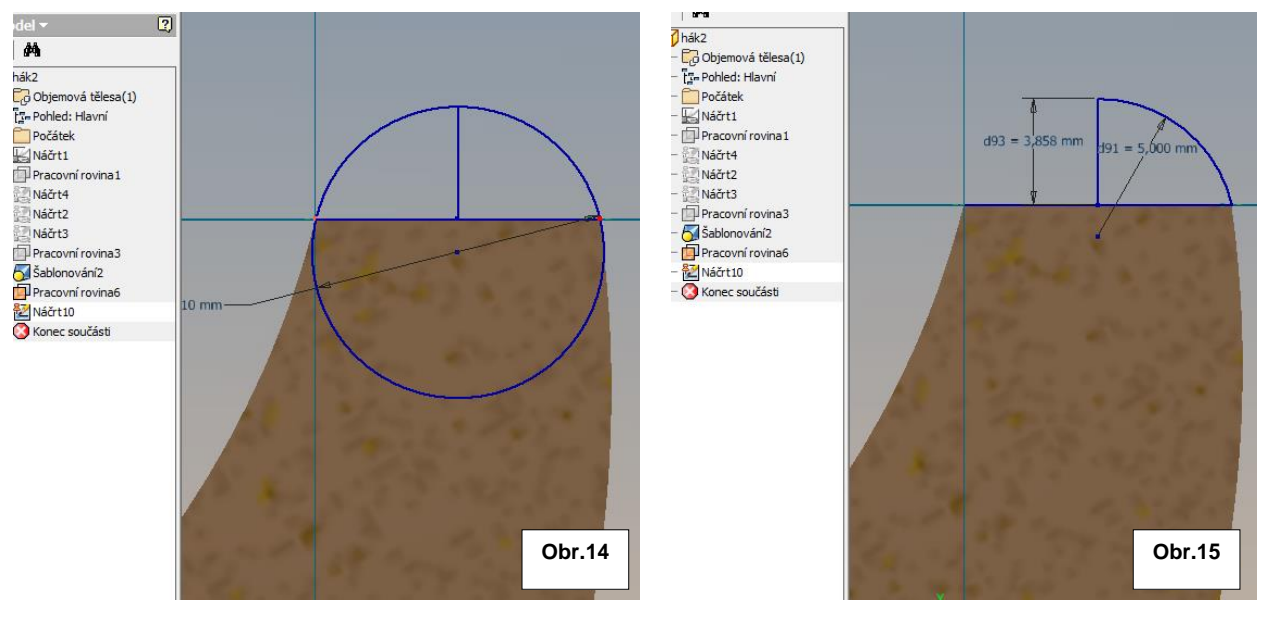

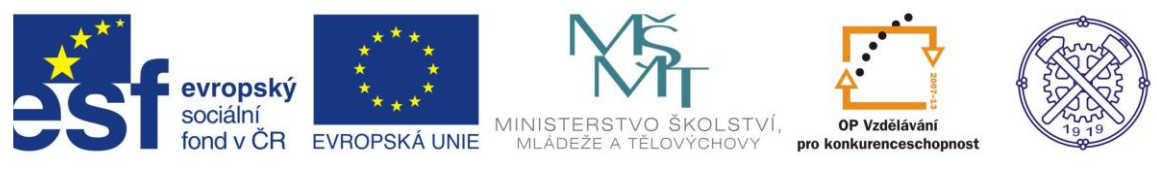

#### Příkaz Rotace obr.16

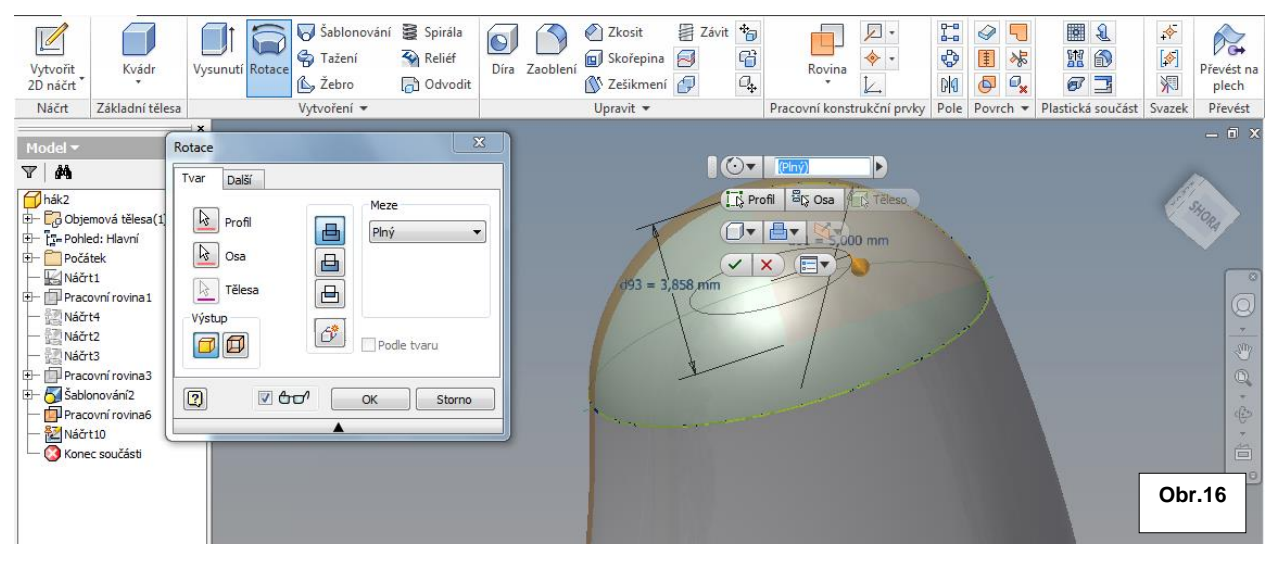

Dokončená část jeřábového háku, vytvořená šablonováním.

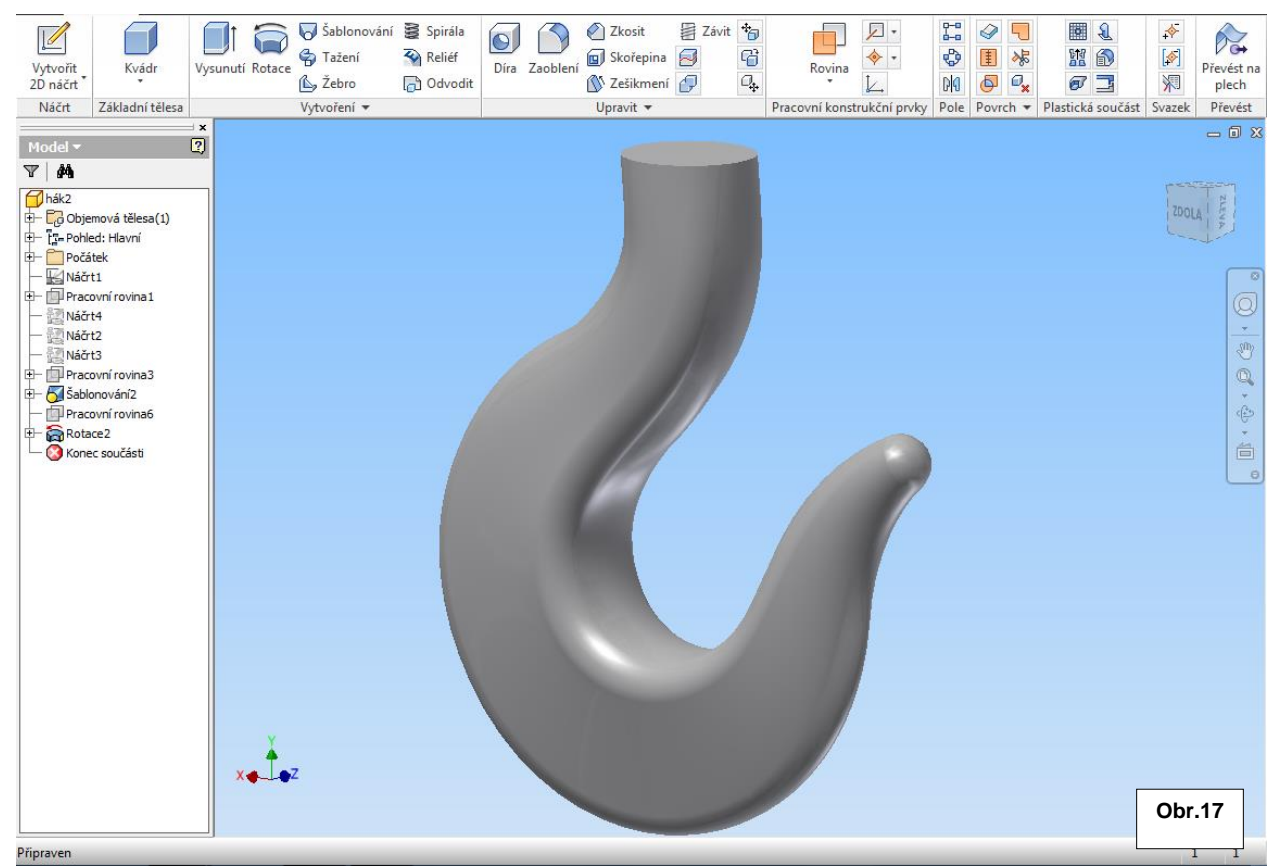

Ke tvorbě tohoto cvičení byl použit program Autodesk Inventor 2013, jehož licenci legálně vlastní SPŠ Ostrava-Vítkovice.

Model byl vytvořen podle podkladů ČSN 271902, která již ovšem byla zrušena.